## **GOVERNMENT OF HARYANA**

## **Department of School Education**

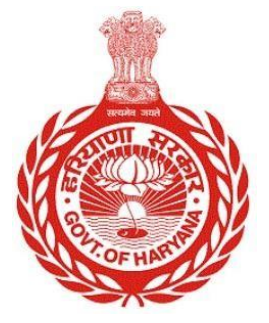

## [Management Information System]

<u>Introduction</u>: The Government of Haryana launched the MIS portal under the education sector with the name DSE MIS Haryana. This Portal is introduced for serving all education officers, teachers, and students to access all technology systems. All the stakeholders who belong to the School Education Department such as Students, teachers, and other education department employees have their logins on the MIS portal and they can access all the services related to the Academic and Administrative purposes in the Department.

## **USER MANUAL FOR TERMINATION/DISMISSAL**

This module will be available in the login id of DEO. User will login to his account and can search for particular employee and shall follow the steps given below to update the Termination/Dismissal details of an Employee: -

Step 1: - Login: User must login to the School account on MIS (OneSchool) Portal. User can login through this link <u>https://mis.oneschoolsuite.com/</u>

|                      | Sign in to your account             |
|----------------------|-------------------------------------|
|                      | Please enter your credentials below |
| Velcome to OneSchool | Username *                          |
| Department of School | XXXXXX                              |
| Education, Haryana   | Password *                          |
|                      | *******                             |
|                      | Sign in                             |

Step 2: - Navigate to Employee Termination/Dismissal: After successful login on Oneschool Suite, user will navigate "Employee Termination/dismissal" tab available on the left side panel under Employee Administration

| MI | S - Employee                                                  | ۵               |                    |        |
|----|---------------------------------------------------------------|-----------------|--------------------|--------|
| SP | Welcome back,<br>SAT PAL Print Logout<br>Edit Service Profile | Employee Term   | ination / Dismissa | L      |
| Ð  | Add Posting                                                   | Search Employee | Employee ID        |        |
|    |                                                               |                 | Enter Employee ID  | Search |
| 0  | Add New Appointment                                           |                 | Advanced Search    |        |
| å  | Foreign Deputation                                            |                 |                    |        |
| Po | Within Cadre Deputation                                       |                 |                    |        |
| Do | Out of Cadre Deputation                                       |                 |                    |        |
| Do | Employee Termination / Dismissal                              |                 |                    |        |
| Po | Service Extension                                             |                 |                    |        |
| Po | Employee Repatriation                                         |                 |                    |        |
| 1  | Subsequent Appointment                                        |                 |                    |        |

Step 3: - Enter Employee ID: Users will enter the Employee ID in the textbox to search for the employee.

| MIS - Employee                     | ۵                                |                 | 8 <b>8</b>                   |             | <b>©</b> ×   |  |
|------------------------------------|----------------------------------|-----------------|------------------------------|-------------|--------------|--|
| SP Welcome Back,<br>Print Logout   | Employee Termination / Dismissal |                 |                              |             |              |  |
| Sout of Cadre Deputation           | Search Employee                  | Employee ID     | Conrol                       |             |              |  |
| 2 Employee Termination / Dismissal |                                  | Advanced Search | Search                       |             |              |  |
| Service Extension                  |                                  |                 |                              |             |              |  |
| 2 Employee Repatriation            | List Of Employees                |                 |                              |             |              |  |
| Ø Subsequent Appointment           | Employee ID                      | Employee Name   | Cadre                        | Designation | Action       |  |
| 8- Cancel Appointment              |                                  |                 | Class III-Mewat Educationist | PRT/JBT     | View Details |  |
| 8- Cancel Posting                  |                                  |                 |                              |             |              |  |
| 8 Employee Resignation             |                                  |                 |                              |             |              |  |
| 2 Voluntary Retirement             |                                  |                 |                              |             |              |  |

Step 4: -View Employee Details: After entering the employee ID, Employee details will appear under the heading of list of employees. The user shall click on the "View Details" button to see the full details of the employee.

| MIS - Employee            | <u>۵</u>                                                                         |                                | 8 B                                                     | € ∨                                                 |
|---------------------------|----------------------------------------------------------------------------------|--------------------------------|---------------------------------------------------------|-----------------------------------------------------|
| SP Welcome Back,          | Employee Termination /                                                           |                                |                                                         |                                                     |
| A Out of Cadre Deputation | Employee Code:                                                                   |                                | Date of Birth<br>Retirement Date<br>Superannuation Date |                                                     |
| 8 Service Extension       | Employment Details                                                               |                                |                                                         |                                                     |
| & Employee Repatriation   | Appointment Date Cadre 2006-08-14                                                |                                | Post<br>PRT//BT                                         | Designation<br>PRT//BT                              |
| 🖉 Subsequent Appointment  | Appointment Type at Current Position Posting Da<br>Contractual / Ad hoc Jun 22nd | te at Current Position<br>2016 | Joining Date at Current Position<br>Oct 12th 2006       | Order Number at Current Position<br>15/59/2005CO(3) |
| 8- Cancel Pasting         | School Name                                                                      |                                |                                                         |                                                     |
| Sector State Posting      |                                                                                  |                                |                                                         |                                                     |
| 2 Voluntary Retirement    | Termination Details<br>Type of Action                                            |                                |                                                         |                                                     |
|                           | Termination                                                                      | 0                              |                                                         |                                                     |
|                           | Order Number *                                                                   | Order Date *                   |                                                         |                                                     |
|                           | Enter Termination Order Number                                                   | Enter Order Date               |                                                         |                                                     |
|                           | Name of Office of Ordering Authority *                                           | Place of Office of O           | Ordering Authority *                                    |                                                     |
|                           | Enter Office Name                                                                | Enter Office Place             | 2                                                       |                                                     |
|                           | Designation of Ordering Authority *                                              |                                |                                                         |                                                     |
|                           | Enter Designation                                                                |                                |                                                         |                                                     |
|                           | Case Summary *                                                                   |                                |                                                         |                                                     |
|                           | Enter summary                                                                    |                                |                                                         |                                                     |
|                           | Stamp of Ordering Authority *                                                    |                                |                                                         |                                                     |
|                           | Stamp of ordering authority                                                      |                                |                                                         |                                                     |
|                           | Employee ID of Issuing Authority *                                               | Employee Name o                | f Issuing Authority *                                   |                                                     |
|                           | Enter employee id                                                                | Enter name                     |                                                         |                                                     |
|                           | Employee Designation of Issuing Authority *                                      | Employee Place of              | Issuing Authority *                                     |                                                     |
|                           | Enter designation                                                                | Enter place                    |                                                         |                                                     |
|                           | Date of Issuance of Order *                                                      |                                |                                                         |                                                     |
|                           | Enter Date of Issuance of Order                                                  |                                |                                                         |                                                     |
|                           | Endorsee1                                                                        |                                |                                                         |                                                     |
|                           | Endorsee1                                                                        |                                |                                                         |                                                     |
|                           | Add                                                                              |                                |                                                         |                                                     |
|                           | I hereby confirm that the employee is bein                                       |                                |                                                         |                                                     |
|                           | Save Back                                                                        |                                |                                                         |                                                     |

Step 5: **-Fill in Termination/Dismissal Details**: User will fill all the Termination details of Employee. User needs to fill all the mandatory fields mentioned in the form.

|                                                                                                    | MIS - Employee                                                         | <u>۵</u>                                                                                     | 8 8                                                     | @ • · · ·                        |  |  |
|----------------------------------------------------------------------------------------------------|------------------------------------------------------------------------|----------------------------------------------------------------------------------------------|---------------------------------------------------------|----------------------------------|--|--|
| <ul> <li>A control of the control of the control of</li></ul>                                                                       | SP Welcome Back,                                                       | Employee Termination / Di                                                                    | smissal                                                 |                                  |  |  |
| <ul> <li>Since Extension</li> <li>Since Extension</li> <li>Since Extens</li></ul>                                                                       | A Out of Cadre Deputation                                              | Employee Code:                                                                               | Date of Birth<br>Retirement Date<br>Superannuation Date |                                  |  |  |
| <ul> <li>Approver Reparational</li> <li>Subsequent Appointment</li> <li>Cond Appointment</li> <li>Cond Parational</li> <li>Cond Parational</li> <l< th=""><th>Service Extension</th><th>Employment Details</th><th></th></l<></ul> | Service Extension                                                      | Employment Details                                                                           |                                                         |                                  |  |  |
| Abequent Appointment   Cincel Appointment   Cincel Appointment   Cincel Appointment   Cincel Appointment   Cincel Parsing   Cincel Parsing   Valuaritary Retrement     Termination Details   Termination Coder Number   Order Number   Order Codering Authority*   Enter Office I Ordering Authority*   Enter Office I Ordering Authority*   Enter Office I Staing Authority*   Enter Office I Staing Authority*   Enter Delignation O Staing Authority*   Enter Delignation O Staing Authority*   Enter Delignation O Staing Authority*   Enter Delignation O Staing Authority*   Enter Delignation O Staing Authority*   Enter Delignation O Staing Authority*   Enter Delignation O Staing Authority*   Enter Delignation O Staing Authority*   Enter Delignation O Staing Authority*   Enter Delignation O Staing Authority*   Enter Delignation O Staing                                                                                                    | 2 Employee Repatriation                                                | Appointment Date Cadre                                                                       | Post<br>PDT/IRT                                         | Designation<br>PDT/IRT           |  |  |
| <ul> <li>Cracel Appointment</li> <li>Cracel Posting</li> <li>Employee Redeptation</li> <li>Voluntary Retrement</li> </ul> Termination Details   Type of Action   Order Number *   Order Other 0   Enter Office of Ordering Authority *   Enter Office of Ordering Authority *   Enter Designation   Cass Summary   Stamp of Ordering Authority *   Enter Summary   Enter office of Ordering Authority *   Enter Summary   Enter Enter office of Ordering Authority *   Enter Designation of Issuing Authority *   Enter Designation of Issuing Authority *   Enter Date of Issuing Authority *   Enter Date of Issuing Authority *   Enter Date of Issuing Authority *   Enter Date of Issuing Authority *   Enter Date of Issuing Authority *   Enter Date of Issuing Authority *   Enter Date of Issuing Authority *   Enter Date of Issuing Authority *                                                                                                    | 🖉 Subsequent Appointment                                               | Appointment Type at Current Position Posting Date at 0<br>Contractual / Ad hoc Jun 22nd 2016 | Current Position Joining Date at Current Position       | Order Number at Current Position |  |  |
| Clancel Posting Employee Resignation Termination Details Type of Action Type of Action Termination Office of Ordering Authority * Place of Office of Ordering Authority * Enter Office Place Designation of Ordering Authority * Enter Office Place Designation of Ordering Authority * Enter Stamp of Ordering Authority * Enter Stamp of Ordering Authority * Enter Designation of Issuing Authority * Enter Designation of Issuing Authority * Enter Designation of Issuing Authority * Enter Designation of Issuing Authority * Enter Designation of Issuing Authority * Enter Designation of Issuing Authority * Enter Designation of Issuing Authority * Enter Designation of Issuing Corder * Enter Designation of Issuing Corder * Enter Designation of Issuing Corder * Enter Designation of Issuing Corder * Enter Corder * Enter Corder * <                                                                                                    | 8- Cancel Appointment                                                  | School Name                                                                                  |                                                         |                                  |  |  |
| Voluntary Retrement   Implying Retrement     Termination Details   Type of Action   Implying Retrement     Termination Order Number   Order Date *   Implying Retrement     Termination Order Number   Order Date *   Implying Retrement     Termination Order Number   Order Date *   Implying Retrement   Pace of Office of Ordering Authority *   Implying Retrement   Pace of Office of Date *   Implying Retrement   Pace of Office of Date * Implying Retrement Stamp of Ordering Authority * Implying of Ordering Authority * Stamp of Ordering Authority * Stamp of Ordering Authority * Employee Name of Issuing Authority * Employee Rame of Issuing Authority * Employee Rame of Issu                                                                                                    | &- Cancel Posting                                                      |                                                                                              |                                                         |                                  |  |  |
| Type of Action Termination Crefer Number* Crefer Termination Order Number Enter Order Date Enter Office of Ordering Authority* Enter Office of Ordering Authority* Enter Office of Ordering Authority* Enter Office of Ordering Authority* Enter Office of Ordering Authority* Enter Office of Ordering Authority* Enter Office of Ordering Authority* Enter Office of Ordering Authority* Enter Office of Ordering Authority* Enter Office of Ordering Authority* Enter Office of Ordering Authority* Enter Office of Ordering Authority* Enter Office of Ordering Authority* Enter Office of Ordering Authority* Enter Summary Enter Summary Enter Sum                                                                                 | <ul> <li>Employee Resignation</li> <li>Voluntary Retirement</li> </ul> | Termination Details                                                                          |                                                         |                                  |  |  |
| Termination C   Order Number* Order Date   Enter Termination Order Number Enter Order Date   Name of Office of Ordering Authority* Place of Office of Ordering Authority*   Enter Office Name Enter Office Place   Designation of Ordering Authority * Enter Office Place   Designation Case Summary   Enter summary Enter summary   Stamp of Ordering Authority * Employee Name of Issuing Authority *   Employee ID of Issuing Authority * Employee Name of Issuing Authority *   Employee ID of Issuing Authority * Employee Name of Issuing Authority *   Employee ID of Issuing Authority * Employee Name of Issuing Authority *   Employee ID of Issuing Authority * Employee Name of Issuing Authority *   Employee ID of Issuing Authority * Employee Name of Issuing Authority *   Enter employee ID of Issuing Authority * Employee Name of Issuing Authority *   Enter designation of Issuing Authority * Employee Name of Issuing Authority *   Enter designation Enter name   Employee Date of Issuing conder * Enter place   Date of Issuance of Order * Enter place   Endorseel Inder                                                                                                    |                                                                        | Type of Action                                                                               |                                                         |                                  |  |  |
| Order Number *       Order Date *         Enter Termination Order Number       Enter Order Date         Name of Office of Ordering Authority *       Place of Office of Ordering Authority *         Enter Office Name       Enter Office Place         Designation of Ordering Authority *       Enter Office Place         Designation of Ordering Authority *       Enter Office Place         Stamp of Ordering Authority *       Enter Signation         Stamp of Ordering Authority *       Employee Name of Issuing Authority *         Enter employee Io of Issuing Authority *       Employee Name of Issuing Authority *         Employee Io of Issuing Authority *       Employee Place of Issuing Authority *         Enter employee Id       Enter name         Enter of Issuing Authority *       Employee Place of Issuing Authority *         Enter odignation of Issuing Authority *       Employee Place of Issuing Authority *         Enter odignation       Enter place         Date of Issuance of Order *       Enter place         Ender I       EndorseeI         EndorseeI       EndorseeI         Add       Istamper for the interment of the interment of the interment of the interment of the interment of the interment of the interment of the interment of the interment of the interment of the interment of the interment of the interment of the interment of the interment of the interment of the interment of the interment                                                                                                    |                                                                        | Termination                                                                                  | 3                                                       |                                  |  |  |
| Enter Termination Order Number Enter Order Date   Name of Office of Ordering Authority* Place of Office of Ordering Authority*   Enter Office Name Enter Office Place   Designation of Ordering Authority* Enter Office Place   Designation of Ordering Authority* Enter Office Place   Designation of Ordering Authority* Enter Office Place   Designation of Ordering Authority* Enter Summary   Stamp of Ordering Authority* Enter Summary   Stamp of Ordering Authority* Employee Name of Issuing Authority*   Employee ID of Issuing Authority* Employee Name of Issuing Authority*   Enter employee Id Enter name   Employee Dof Issuing Authority* Employee Place of Issuing Authority*   Enter designation Enter place   Date of Issuance of Order Enter place   Endorseel Endorseel   Ind Inter place                                                                                                    |                                                                        | Order Number *                                                                               | Order Date *                                            |                                  |  |  |
| Name of Office of Ordering Authority*   Enter Office Name   Designation of Ordering Authority*   Enter Designation   Case Summary*   Enter summary   Stamp of Ordering Authority*   Employee ID of Issuing Authority*   Employee ID of Issuing Authority*   Enter employee Id   Enter employee Id   Enter designation   Employee Rame of Issuing Authority*   Employee Rame of Issuing Authority*   Employee Rame of Issuing Authority*   Employee Id of Issuing Authority*   Employee Id of Issuing Authority*   Enter designation   Enter base of Order *   Enter Date of Issuance of Order   Endorseel   Indorseel                                                                                                    |                                                                        | Enter Termination Order Number                                                               | Enter Order Date                                        |                                  |  |  |
| Enter Office Name Enter     Designation of Ordering Authority *   Enter Summary *   Enter summary   Stamp of Ordering Authority *   Stamp of ordering Authority *   Employee ID of issuing Authority *   Enter employee id   Enter employee id   Enter designation   Enter designation   Date of issuing Authority *   Enter designation   Enter designation   Enter designation   Enter designation   Enter designation   Enter designation   Enter designation   Enter designation   Enter designation   Enter designation   Enter base of order *   Enter Date of issuance of Order *   Enter Date of issuance of Order *   Endorsee1                                                                                                    |                                                                        | Name of Office of Ordering Authority *                                                       | Place of Office of Ordering Authority *                 |                                  |  |  |
| Designation of Ordering Authority * Enter Designation Case Summary * Enter summary Stamp of Ordering Authority * Stamp of Ordering Authority * Employee ID of Issuing Authority * Employee ID of Issuing Authority * Enter employee id Employee Designation of Issuing Authority * Enter employee Designation Employee Designation Employee Designation Employee ID of Issuing Authority * Enter of Issuance of Order * Enter place Date of Issuance of Order Endorsee1 Endorsee1 Endorsee1 Endorsee1 Endorsee1 Endorsee1                                                                                                    |                                                                        | Enter Office Name                                                                            | Enter Office Place                                      |                                  |  |  |
| Enter Designation   Case Summary *   Enter summary   Stamp of Ordering Authority *   Stamp of ordering authority   Employee ID of Issuing Authority *   Employee Id   Enter employee id   Employee Designation of Issuing Authority *   Employee Designation of Issuing Authority *   Employee Dace of Issuing Authority *   Employee Id   Enter designation   Enter place   Date of Issuance of Order *   Enter Date of Issuance of Order   Enter of Issuance of Order   Endorsee1   Add                                                                                                    |                                                                        | Designation of Ordering Authority *                                                          |                                                         |                                  |  |  |
| Case Summary *  Enter summary  Stamp of Ordering Authority *  Stamp of ordering authority *  Employee ID of Issuing Authority *  Employee ID of Issuing Authority *  Employee id Enter name  Employee Designation of Issuing Authority *  Enter amme  Employee Designation of Issuing Authority *  Enter place of Issuing Authority *  Enter place of Issuing Authority *  Enter Date of Issuance of Order *  Enter Date of Issuance of Order *  Endorsee1  Add                                                                                                    |                                                                        | Enter Designation                                                                            |                                                         |                                  |  |  |
| Enter summary   Stamp of Ordering Authority *   Stamp of ordering authority *   Employee ID of Issuing Authority *   Employee ID of Issuing Authority *   Enter employee id   Enter employee id   Enter designation of Issuing Authority *   Employee Designation of Issuing Authority *   Enter designation   Enter place   Date of Issuance of Order *   Enter Date of Issuance of Order   Enter Date of Issuance of Order   Add                                                                                                    |                                                                        | Case Summary *                                                                               |                                                         |                                  |  |  |
| Stamp of Ordering Authority*   Stamp of ordering authority   Employee ID of Issuing Authority*   Employee ID of Issuing Authority*   Enter employee id   Enter employee losignation of Issuing Authority*   Employee Place of Issuing Authority*   Enter designation   Enter place   Date of Issuance of Order*   Endorsee1   Add                                                                                                    |                                                                        | Enter summary                                                                                |                                                         |                                  |  |  |
| Stamp of ordering authority   Employee ID of Issuing Authority   Enter employee id   Enter name   Employee Designation of Issuing Authority   Enter designation   Enter place   Date of Issuance of Order *   Enter Date of Issuance of Order   Enter of Issuance of Order   Endorsee1   Add                                                                                                    |                                                                        | Stamp of Ordering Authority *                                                                |                                                         |                                  |  |  |
| Employee ID of Issuing Authority * Employee Name of Issuing Authority *   Enter employee id Enter name   Employee Designation of Issuing Authority * Employee Place of Issuing Authority *   Enter designation Enter place   Date of Issuance of Order * Enter Date of Issuance of Order   Enter Date of Issuance of Order Endorsee1   Add                                                                                                    |                                                                        | Stamp of ordering authority                                                                  |                                                         |                                  |  |  |
| Enter employee id Enter name   Employee Designation of Issuing Authority Employee Place of Issuing Authority   Enter designation Enter place   Date of Issuance of Order * Enter Date of Issuance of Order   Endorsee1 Add                                                                                                    |                                                                        | Employee ID of Issuing Authority *                                                           | Employee Name of Issuing Authority *                    |                                  |  |  |
| Employee Designation of Issuing Authority  Employee Place of Issuing Authority  Emter designation Enter place Date of Issuance of Order  Endorsee1 Endorsee1 Add                                                                                                    |                                                                        | Enter employee id                                                                            | Enter name                                              |                                  |  |  |
| Enter designation Enter place Date of Issuance of Order * Enter Date of Issuance of Order Endorsee1 Add                                                                                                    |                                                                        | Employee Designation of Issuing Authority $\star$                                            | Employee Place of Issuing Authority *                   |                                  |  |  |
| Date of Issuance of Order *         Enter Date of Issuance of Order         Endorsee1         Add                                                                                                    |                                                                        | Enter designation                                                                            | Enter place                                             |                                  |  |  |
| Enter Date of Issuance of Order  Endorsee1  Add                                                                                                    |                                                                        | Date of Issuance of Order *                                                                  |                                                         |                                  |  |  |
| Endorsee1 Endorsee1 Add                                                                                                    |                                                                        | Enter Date of Issuance of Order                                                              |                                                         |                                  |  |  |
| Endorsee1 Add                                                                                                    |                                                                        | Endorsee1                                                                                    |                                                         |                                  |  |  |
| Add                                                                                                    |                                                                        | Endorsee1                                                                                    |                                                         |                                  |  |  |
|                                                                                                    |                                                                        | Add                                                                                          |                                                         |                                  |  |  |
| I nereby confirm that the employee is being terminated                                                                                                    |                                                                        | I hereby confirm that the employee is being terminated                                       |                                                         |                                  |  |  |
| Save Back                                                                                                    |                                                                        | Save Back                                                                                    |                                                         |                                  |  |  |

Step 6: -Save: After filling in all the details, the user must click on the "Save" button to complete the process